## INSTRUCTIVO MATRÍCULAS EN LÍNEA ESTUDIANTES ANTIGUOS

El siguiente documento muestra el paso a paso para realizar el proceso de matrícula de su hijo/a. Año Escolar 2021.

- 1. Ingrese a la plataforma institucional y lóguese con datos de Padre de Familia.
- 2. Vaya a vinculo PADRES
- 3. Pique en Matrículas en línea,

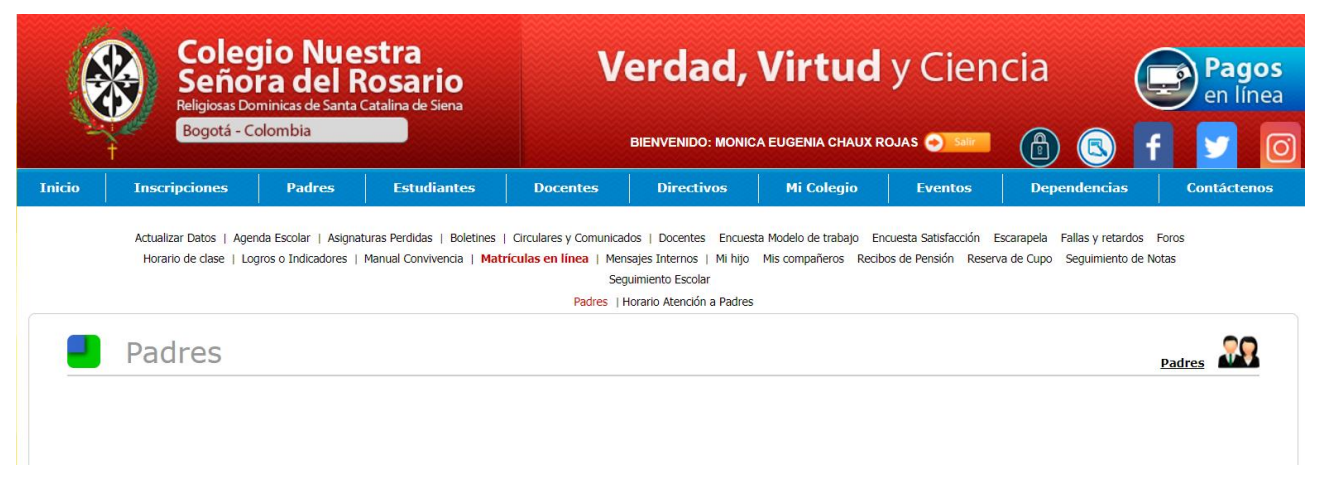

4. Seguido se le mostrará la siguiente interface

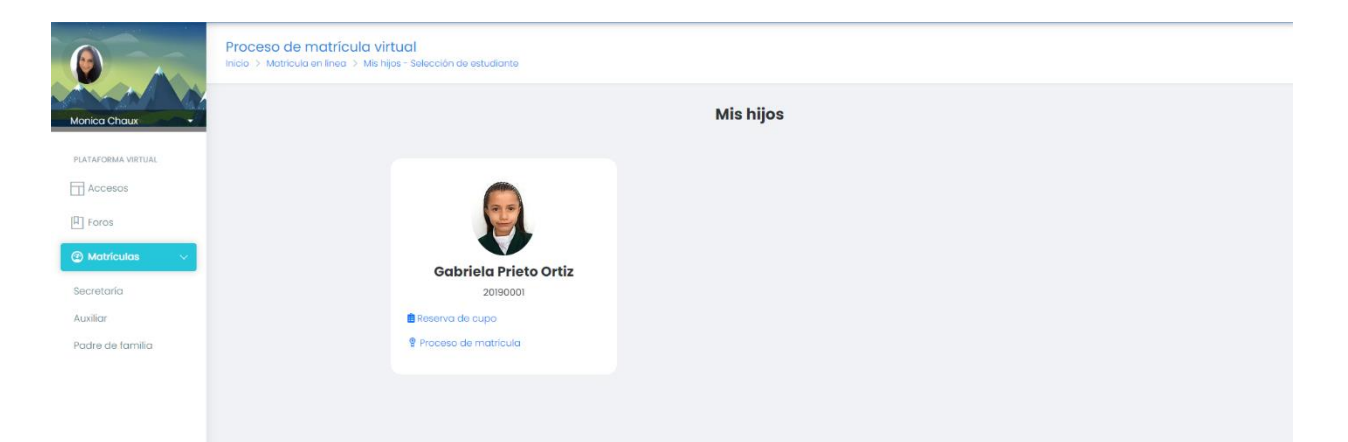

5. Tenga en cuenta que si no ha realizado la pre matricula, debe hacerlo antes de iniciar el proceso de descarga, de lo contrario el sistema no le permitirá avanzar.

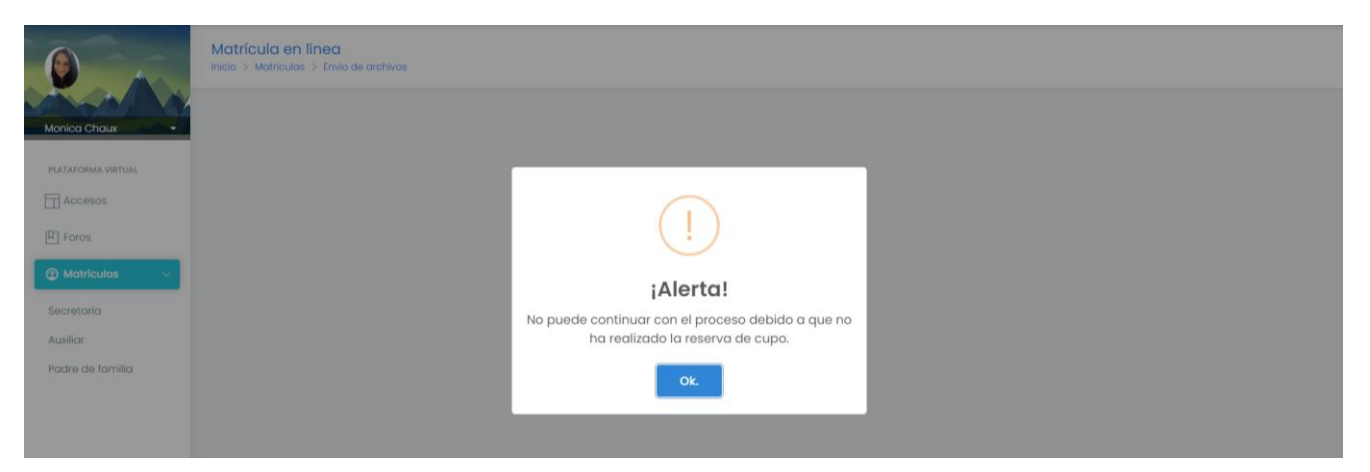

6. Seleccione "proceso de matrícula", en ese punto podrá visualizar todos los documentos y requisitos que la institución exige para el proceso de matrícula.

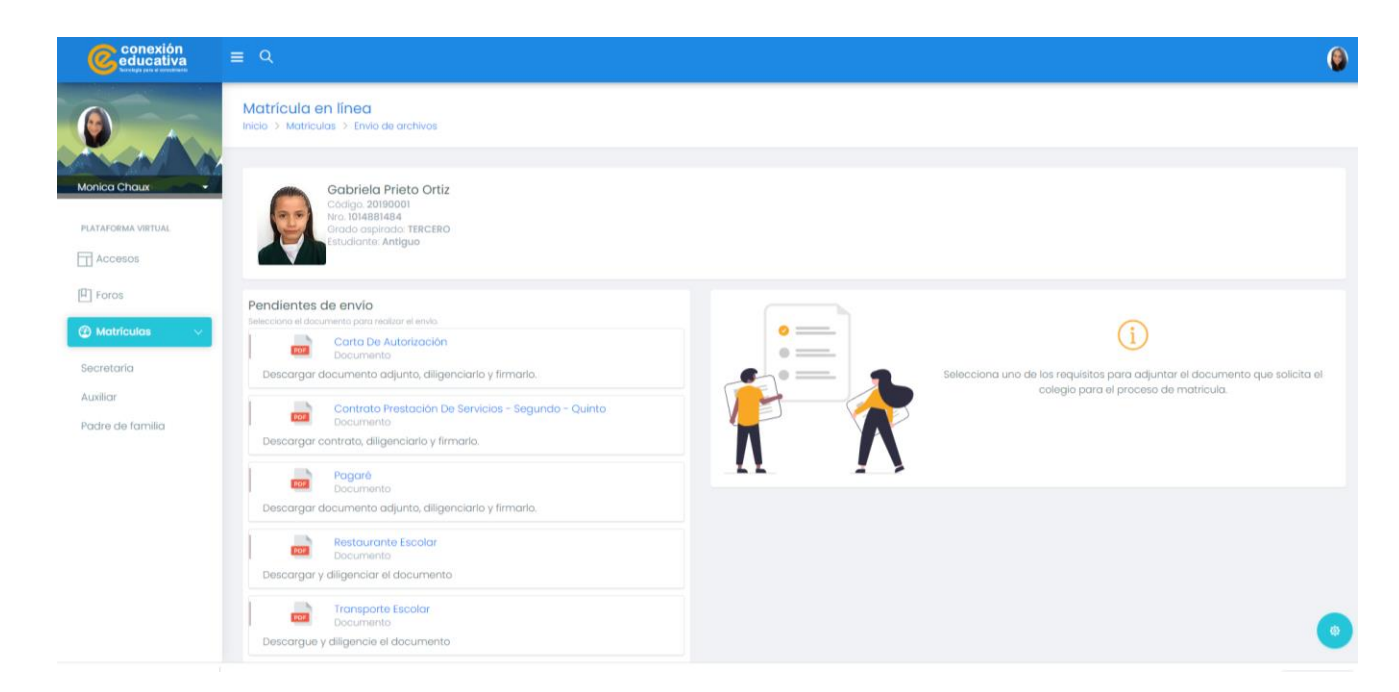

7. Para descargarlos ubíquese en el nombre de cada documento; la interface le mostrará en el lado derecho de su pantalla, la herramienta de descarga, impresión y la visualización del documento en miniatura.

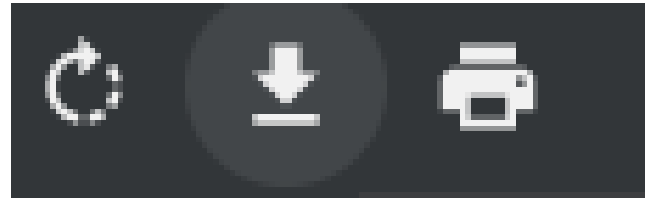

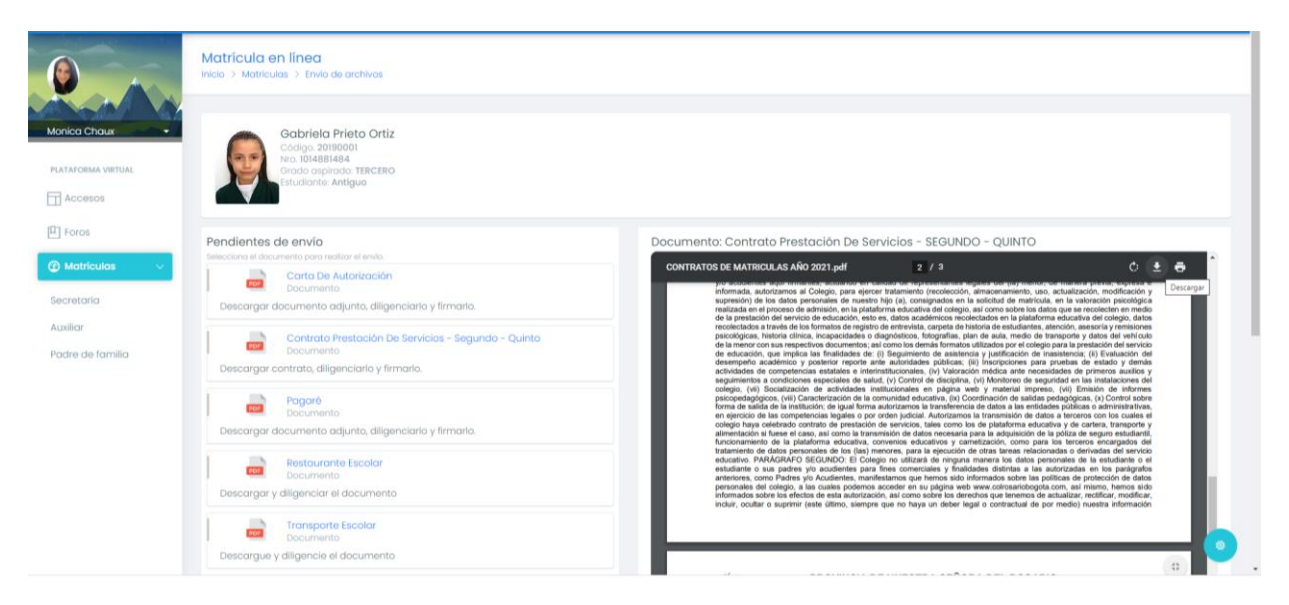

- 8. Asegúrese de descargar todos los requisitos (documentos), que deberá presentar físicos el día asignado según los horarios preestablecidos por la institución.
- 9. Para descargar el PAZ Y SALVO, siga la ruta: PADRES PAZ Y SALVO
- 10. Pique la foto de su hijo :

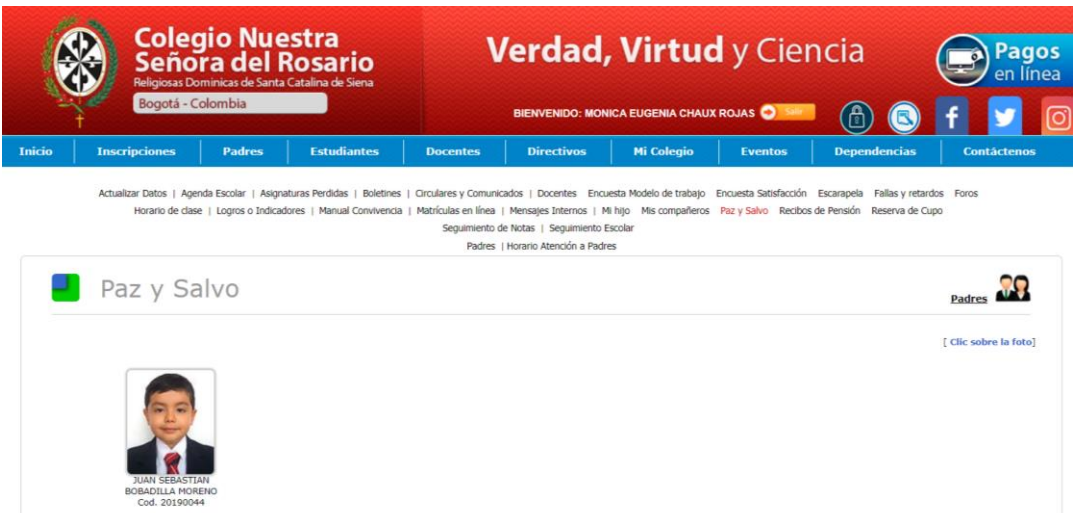

11. Descargue la colilla de Paz y salvo e imprímala. Recuerde que debe presentarla con los el paquete de documentos de matricula.

| ۲                                                  | COLEGIO NUESTRA SEÑORA DEL ROSARIO - BOGOTÁ<br>"Verdad, Virtud y Ciencia" |                  |                               |
|----------------------------------------------------|---------------------------------------------------------------------------|------------------|-------------------------------|
|                                                    | PAZ Y SALVO POR CONCEPTO DE PENSIONES ESTUDIANTILES - 2020                |                  |                               |
| Estudiante: BOBADILLA MORENO JUAN SEBASTIAN        |                                                                           | Código: 20190044 | Grupo: JD-01 SEDE UNICA UNICA |
|                                                    |                                                                           |                  |                               |
| 1 P. p. h. ade                                     |                                                                           |                  |                               |
| DIRECTORA FINANCIERA<br>Sor. Luisa Cristina Cortes |                                                                           |                  |                               |